# PASSBILD IN PASSONLINE ÄNDERN

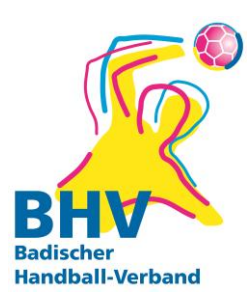

Karlsruhe, 23.06.2022

### 1. EINLOGGEN

Der/die PassOnline-Bearbeiter\*in muss sich in Phoenix II anmelden und in die dazugehörige Rolle "Passonline wechseln.

https://bhv.it4sport.de/auth/login?navid=0&piisid=q8io9giq3uahgbult5924mgr4l

### 2. PASSONLINE - PÄSSE - LUPE

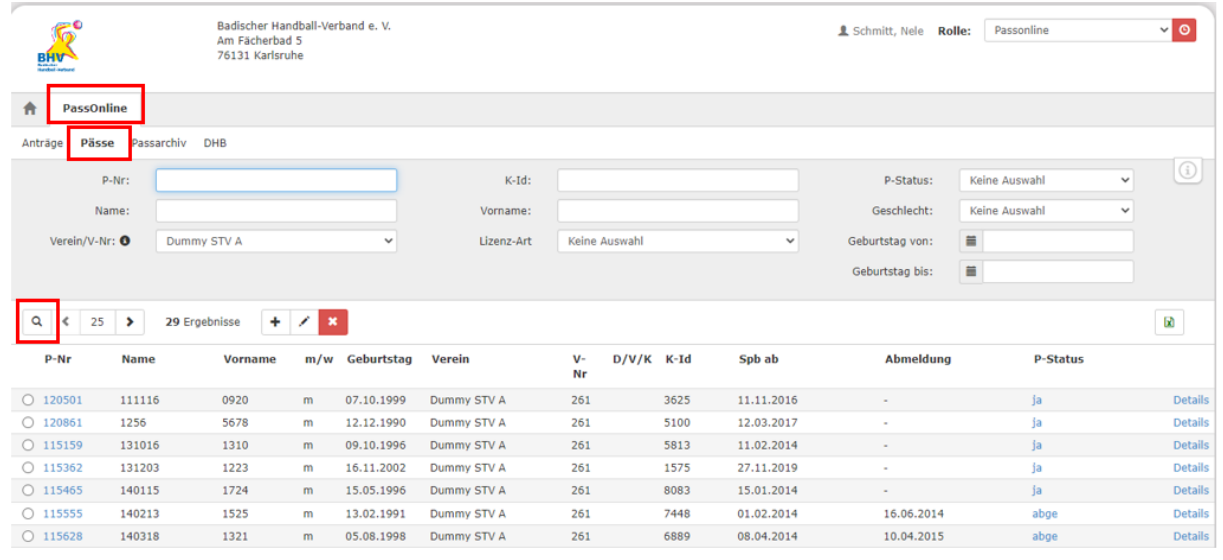

#### oder: PASSONLINE – PÄSSE – PASSNUMMER/ NAME

| BHU                                                | _                                                                                                    | Badischer Han<br>Am Fächerbad<br>76131 Karlsru                          | dball-Vert<br>I 5<br>he      | band e. V.                                                                                                    |                                                                                   |                                                    |         |                                                      |                                                                                            | 💄 Schmitt, Nele 🛛 Ro                                            | lle: Passonline                                          | <ul><li>✓ Ø</li></ul>                                                     |
|----------------------------------------------------|----------------------------------------------------------------------------------------------------|-------------------------------------------------------------------------|------------------------------|----------------------------------------------------------------------------------------------------|-----------------------------------------------------------------------------------|----------------------------------------------------|---------|------------------------------------------------------|--------------------------------------------------------------------------------------------|-----------------------------------------------------------------|----------------------------------------------------------|---------------------------------------------------------------------------|
| A PassOn                                           | line                                                                                                    |                                                                         |                              |                                                                                                    |                                                                                   |                                                    |         |                                                      |                                                                                            |                                                                 |                                                          |                                                                           |
| Anträge Päss                                       | e Passarchiv                                                                                                    | DHB                                                                     |                              |                                                                                                    |                                                                                   |                                                    |         |                                                      |                                                                                            |                                                                 |                                                          |                                                                           |
| p                                                  | P-Nr:                                                                                                    |                                                                         |                              |                                                                                                    | K-Id:                                                                             |                                                    |         |                                                      |                                                                                            | P-Status:                                                       | Keine Auswahl                                            | • i                                                                       |
| Na                                                 | ame:                                                                                                    |                                                                         |                              |                                                                                                    | Vorname:                                                                          |                                                    |         |                                                      |                                                                                            | Geschlecht:                                                     | Keine Auswahl                                            | ~                                                                         |
| Verein/V-N                                         | ir: O Dum                                                                                                    | nmy STV A                                                               |                              | ~                                                                                                    | Lizenz-Art                                                                        | Keine /                                            | Auswahl |                                                      | ~                                                                                          | Geburtstag von:                                                 | =                                                        |                                                                           |
|                                                    |                                                                                                    |                                                                         |                              |                                                                                                    |                                                                                   |                                                    |         |                                                      |                                                                                            |                                                                 |                                                          |                                                                           |
|                                                    |                                                                                                    |                                                                         |                              |                                                                                                    |                                                                                   |                                                    |         |                                                      |                                                                                            | Geburtstag bis:                                                 | -                                                        |                                                                           |
|                                                    |                                                                                                    |                                                                         |                              |                                                                                                    |                                                                                   |                                                    |         |                                                      |                                                                                            | Geburtstag bis:                                                 |                                                          |                                                                           |
| Q & 25                                             | <b>&gt;</b> 29 E                                                                                                    | Ergebnisse 🕇                                                            | × ×                          |                                                                                                    |                                                                                   |                                                    |         |                                                      |                                                                                            | Geburtstag bis:                                                 |                                                          |                                                                           |
| Q                                                  | > 29 E<br>Name                                                                                                    | Trgebnisse +<br>Vorname                                                 | × × m/w                      | Geburtstag                                                                                                    | Verein                                                                            | V-<br>Nr                                           | D/V/K   | K-Id                                                 | Spb ab                                                                                     | Geburtstag bis:<br>Abmeldung                                    | P-Status                                                 | Ø                                                                         |
| Q < 25                                             | > 29 E<br>Name                                                                                                    | Ergebnisse +<br>Vorname<br>0920                                         | ×<br>m/w<br>m                | Geburtstag<br>07.10.1999                                                                                                    | Verein<br>Dummy STV A                                                             | V-<br>Nr<br>261                                    | D/V/K   | <b>к-Id</b><br>3625                                  | <b>Spb ab</b><br>11.11.2016                                                                | Geburtstag bis:<br>Abmeldung<br>-                               | P-Status<br>ja                                           | Details                                                                   |
| Q < 25<br>P-Nr<br>O 120501<br>O 120861             | > 29 E<br>Name<br>111116<br>1256                                                                                                    | Frgebnisse +<br>Vorname<br>0920<br>5678                                 | <b>x</b><br>m/w<br>m         | Geburtstag<br>07.10.1999<br>12.12.1990                                                                                                   | Verein<br>Dummy STV A<br>Dummy STV A                                              | V-<br>Nr<br>261<br>261                             | D/V/K   | <b>к-Id</b><br>3625<br>5100                          | Spb ab<br>11.11.2016<br>12.03.2017                                                         | Geburtstag bis:<br>Abmeldung<br>-<br>-                          | P-Status<br>ja<br>ja                                     | Details<br>Details                                                        |
| Q < 25<br>P-Nr<br>O 120501<br>O 120861<br>O 115159 | > 29 E<br>Name<br>111116<br>1256<br>131016                                                                                           | Ergebnisse +<br>Vorname<br>0920<br>5678<br>1310                         | x<br>m/w<br>m<br>m<br>m      | <b>Geburtstag</b><br>07.10.1999<br>12.12.1990<br>09.10.1996                                                                              | Verein<br>Dummy STV A<br>Dummy STV A<br>Dummy STV A                               | V-<br>Nr<br>261<br>261<br>261                      | D/V/K   | K-Id<br>3625<br>5100<br>5813                         | <b>Spb ab</b><br>11.11.2016<br>12.03.2017<br>11.02.2014                                    | Geburtstag bis:<br>Abmeldung<br>-<br>-<br>-                     | P-Status<br>ja<br>ja<br>ja                               | Details<br>Details<br>Details                                             |
| Q         <                                        | > 29 E<br>Name<br>111116<br>1256<br>131016<br>131203                                                                                 | ergebnisse +<br>Vorname<br>0920<br>5678<br>1310<br>1223                 | x x m/w m m m m              | Geburtstag<br>07.10.1999<br>12.12.1990<br>09.10.1996<br>16.11.2002                                                                       | Verein<br>Dummy STV A<br>Dummy STV A<br>Dummy STV A<br>Dummy STV A                | V-<br>Nr<br>261<br>261<br>261<br>261               | D/V/K   | K-Id<br>3625<br>5100<br>5813<br>1575                 | Spb ab<br>11.11.2016<br>12.03.2017<br>11.02.2014<br>27.11.2019                             | Geburtstag bis:<br>Abmeldung<br>-<br>-<br>-<br>-                | P-Status<br>ja<br>ja<br>ja<br>ja                         | Details<br>Details<br>Details<br>Details<br>Details                       |
| Q         <                                        | > 29 E<br>Name<br>111116<br>1256<br>131016<br>131203<br>140115                                                                       |                                                                         | x<br>m/w<br>m<br>m<br>m<br>m | Geburtstag<br>07.10.1999<br>12.12.1990<br>09.10.1996<br>16.11.2002<br>15.05.1996                                                         | Verein<br>Dummy STV A<br>Dummy STV A<br>Dummy STV A<br>Dummy STV A                | V-<br>Nr<br>261<br>261<br>261<br>261<br>261        | D/V/K   | к-Id<br>3625<br>5100<br>5813<br>1575<br>8083         | Spb ab<br>11.11.2016<br>12.03.2017<br>11.02.2014<br>27.11.2019<br>15.01.2014               | Geburtstag bis:<br>Abmeldung<br>-<br>-<br>-<br>-<br>-<br>-<br>- | P-Status<br>ja<br>ja<br>ja<br>ja<br>ja                   | Details<br>Details<br>Details<br>Details<br>Details<br>Details            |
| Q.         <                                       | <ul> <li>29 E</li> <li>Name</li> <li>111116</li> <li>1256</li> <li>131016</li> <li>131203</li> <li>140115</li> <li>140213</li> </ul> | Ergebnisse +<br>Vorname<br>0920<br>5678<br>1310<br>1223<br>1724<br>1525 | x<br>m/w<br>m<br>m<br>m<br>m | Geburtstag           07.10.1999           12.12.1990           09.10.1996           16.11.2002           15.05.1996           13.02.1991 | Verein<br>Dummy STV A<br>Dummy STV A<br>Dummy STV A<br>Dummy STV A<br>Dummy STV A | V-<br>Nr<br>261<br>261<br>261<br>261<br>261<br>261 | D/V/K   | K-Id<br>3625<br>5100<br>5813<br>1575<br>8083<br>7448 | Spb ab<br>11.11.2016<br>12.03.2017<br>11.02.2014<br>27.11.2019<br>15.01.2014<br>01.02.2014 | Geburtstag bis:<br>Abmeldung 16.06.2014                         | Ja<br>Ja<br>Ja<br>Ja<br>Ja<br>Ja<br>Ja<br>Ja<br>Ja<br>Ja | Details<br>Details<br>Details<br>Details<br>Details<br>Details<br>Details |

## 3. PASS MARKIEREN – BEARBEITEN (STIFT) DRÜCKEN

| BHV                           |            | Badischer Han<br>Am Fächerbad<br>76131 Karlsru |     |            |             |          |         | 💄 Schmitt, Nele 🛛 Ro | lle: Passonline | ~ 0             |               |         |
|-------------------------------|------------|------------------------------------------------|-----|------------|-------------|----------|---------|----------------------|-----------------|-----------------|---------------|---------|
| A PassOn                      | line       |                                                |     |            |             |          |         |                      |                 |                 |               |         |
| Anträge Päss                  | e Passarch | iv DHB                                         |     |            |             |          |         |                      |                 |                 |               |         |
| P                             | -Nr:       |                                                |     |            | K-Id:       |          |         |                      |                 | P-Status:       | Keine Auswahl |         |
| Na                            | ime:       |                                                |     |            | Vorname:    |          |         |                      |                 | Geschlecht:     | Keine Auswahl | •       |
| Verein/V-N                    | r: O D     | ummy STV A                                     |     | ~          | Lizenz-Art  | Keine    | Auswahl |                      | ~               | Geburtstag von: |               |         |
|                               |            |                                                |     |            |             |          |         |                      |                 | Geburtstag bis: |               |         |
| Q, < 25 > 29 Ergebnisse + / X |            |                                                |     |            |             |          |         |                      |                 |                 |               |         |
| P-Nr                          | Name       | Vorname                                        | m/w | Geburtstag | Verein      | V-<br>Nr | D/V/K   | K-Id                 | Spb ab          | Abmeldung       | P-Status      |         |
| O 120501                      | 111116     | 0920                                           | m   | 07.10.1999 | Dummy STV A | 261      |         | 3625                 | 11.11.2016      | -               | ja            | Details |
| 120861                        | 1256       | 5678                                           | m   | 12.12.1990 | Dummy STV A | 261      |         | 5100                 | 12.03.2017      | -               | ja            | Details |
| 0 115159                      | 131016     | 1310                                           | m   | 09.10.1996 | Dummy STV A | 261      |         | 5813                 | 11.02.2014      | -               | ja            | Details |
| 0 115362                      | 131203     | 1223                                           | m   | 16.11.2002 | Dummy STV A | 261      |         | 1575                 | 27.11.2019      |                 | ja            | Details |
| 0 115465                      | 140115     | 1724                                           | m   | 15.05.1996 | Dummy STV A | 261      |         | 8083                 | 15.01.2014      | -               | ja            | Details |
| O 115555                      | 140213     | 1525                                           | m   | 13.02.1991 | Dummy STV A | 261      |         | 7448                 | 01.02.2014      | 16.06.2014      | abge          | Details |
| 0 115628                      | 140318     | 1321                                           | m   | 05.08.1998 | Dummy STV A | 261      |         | 6889                 | 08.04.2014      | 10.04.2015      | abge          | Details |
| 0 115462                      | 140318     | 1348                                           | w   | 25.05.1991 | Dummy STV A | 261      |         | 4604                 | 14.01.2014      | -               | ja            | Details |

# 4. DATEI AUSWÄHLEN – DANACH SPEICHERN

| BHY                                       | Badischer Handball-Verband e. V.<br>Am Fächerbad 5<br>76131 Karlsruhe                                                     | 1 Schmitt, Nele  | Rolle: | Passonline | ~ <u>0</u>  |
|-------------------------------------------|----------------------------------------------------------------------------------------------------|------------------|--------|------------|-------------|
| A PassOnline                              |                                                                                                    |                  |        |            |             |
| Anträge Pässe                             | Passarchiv DHB                                                                                                    |                  |        |            |             |
| Pass: 1256, 56                            | 78 • 12.12.1990                                                                                                    |                  |        |            | нн          |
| Personendat                               | en                                                                                                    |                  |        |            |             |
| Name:                                     | 1256                                                                                                    |                  |        |            |             |
| Vorname:                                  | 5678                                                                                                    |                  |        |            |             |
| Geburtstag:                               | 12.12.1990                                                                                                    |                  |        |            |             |
| Geschlecht:                               | m                                                                                                    |                  |        |            |             |
| Passbild:                                 | Datei auswahlen ju eine Datei ausgewählt                                                                                  |                  |        |            |             |
| K H                                       |                                                                                                    |                  |        |            |             |
| Phoenix II - Version<br>Siebenmeter V 2.1 | 2.9 Badischer Handball-Verband e. V.   Am Fächerbad 5   76131  <br>Handball 4 All AG   Fritz-Walter-Weg 19   70372 Stuttg | Karlsruhe<br>art |        | Impressum  | Datenschutz |

### 5. SPEICHERN

| BHV                                       | Badischer Handball-Verband e. V.<br>Am Fächerbad 5<br>76131 Karlsruhe |                                                                                                    | L Schmitt, Nele | Rolle: | Passonline | <b>∨</b> ⊘  |
|-------------------------------------------|-----------------------------------------------------------------------|----------------------------------------------------------------------------------------------------|-----------------|--------|------------|-------------|
| A PassOnline                              |                                                                       |                                                                                                    |                 |        |            |             |
| Anträge Pässe                             | Passarchiv DHB                                                        |                                                                                                    |                 |        |            |             |
| Pass: 1256, 567                           | 78 <b>*</b> 12.12.1990                                                |                                                                                                    |                 |        |            | K H         |
| Personendat                               | en                                                                    |                                                                                                    |                 |        |            |             |
| Name:                                     | 1256                                                                  |                                                                                                    |                 |        |            |             |
| Vorname:                                  | 5678                                                                  |                                                                                                    |                 |        |            |             |
| Geburtstag:                               | 12.12.1990                                                            |                                                                                                    |                 |        |            |             |
| Geschlecht:                               | m                                                                     |                                                                                                    |                 |        |            |             |
| Passbild:                                 | Vorläufiges Bild:                                                     |                                                                                                    |                 |        |            |             |
|                                           | BHV.jpg Datel auswählen Keine Datei ausgewählt                        |                                                                                                    |                 |        |            |             |
| K H                                       |                                                                       |                                                                                                    |                 |        |            |             |
| Phoenix II - Version<br>Siebenmeter V 2.1 | 2.9                                                                   | Badischer Handball-Verband e. V.   Am Fächerbad 5   76131 Karlsruhe<br>Handball 4 All AG   Fritz-Walter-Weg 19   70372 Stuttgart |                 |        | Impressum  | Datenschutz |

### 6. KONTROLLE DURCH GESCHÄFTSSTELLE

Anschließend erhält die Geschäftsstelle eine Benachrichtigung, um das neu hochgeladene Passbild zu prüfen. Die Mitarbeiter\*innen der Geschäftsstelle haben die Möglichkeit, das Bild zu bestätigen oder abzulehnen.

Wird das Bild bestätigt, wird der Pass über Nacht "gedruckt". Anschließend ist der Spielerpass mit dem neuen Passbild versehen.

Wird das Bild abgelehnt, erhält der/die Spieler\*in (sofern eine Emailadresse hinterlegt ist) sowie der/die PassOnline-Bearbeiter\*in eine E-Mail, in der er/sie über die Ablehnung des Passbildes informiert wird.